# RUB

## CAMPUS SHORTGUIDE ZUORDNUNG VON MODULEN ZU MODUL-TYPEN

FÜR DAS SPEZIALRECHT "ZUORDNUNG VON MODULEN ZU MODUL-TYPEN"

#### Hinweise

- In diesem ShortGuide zeigen wir Ihnen, wie Sie stellvertretend f
  ür Studierende Module Modul-Typen zuordnen k
  önnen. Bei der Zuordnung wird das Modul in die Pr
  üfungsverwaltungssoftware des Pr
  üfungsamtes (POS) 
  übertragen.
- Hat eine studierende Person die Zuordnung selbständig vorgenommen, müssen Sie gegebenenfalls die Zuordnung bestätigen (nur bei nacherfassten und frei zugeordneten Modulen). Eine Anleitung finden Sie auf Seite 3 dieses ShortGuides.

#### Schritt 1

Melden Sie sich mit dem Spezialrecht "Zuordnung von Modulen zu Modul-Typen" bei Campus an.

Geben Sie die Matrikelnummer der studierenden Person ein, deren Modul Sie einem Modul-Typ zuordnen möchten und klicken Sie auf "Suchen".

| i) Sitzungsen                                                                            | de in 59:46                    |       |                  |          |              |        |         |          |
|------------------------------------------------------------------------------------------|--------------------------------|-------|------------------|----------|--------------|--------|---------|----------|
| NFORMATI                                                                                 |                                |       |                  |          |              |        |         |          |
|                                                                                          | ON                             | Ν     | 1atrikelnur      | mmer:    | 108055102022 | 2      | Suchen  |          |
| <ul> <li>Vortesungs</li> <li>Einrichtung</li> <li>Veranstaltu</li> <li>Suchen</li> </ul> | verzeichnis<br>en<br>Ingsräume |       |                  |          |              | 1      |         |          |
| JBERSICHT                                                                                | г                              |       |                  |          |              |        |         |          |
| Leistungsna                                                                              | achweise                       |       |                  |          |              |        |         |          |
| Modulspezifi                                                                             | sche Leistungsnach             | weise | e - <b>keine</b> | m Studio | engang zuge  | ordnet |         |          |
|                                                                                          |                                |       |                  |          |              |        | Status  |          |
| + Titel                                                                                  |                                | СР    | Note             | Semest   | er Prüfung   | sdatum | ) 🗣 🛢 🕼 | Aktionen |
| Einführu<br>(SS 201                                                                      | ing<br>5 - SS 2015)            |       |                  |          |              |        |         |          |
| 🛨 Tite                                                                                   |                                | СР    | Note             | Semest   | er Prüfung   | sdatum | > 🗈 🗊 🍞 | Aktionen |

#### Modulspezifische Leistungsnachweise - keinem Studiengang zugeordnet

Status Titel CP Prüfungsdatum Aktionen Note Semester Þ R: Modul <u>Einführung</u> (SS 2015 - SS 2015) Gesamtnote 3 2,0 🔘 SS 2015 12.06.2015  $\bigcirc$ Zuordnen Veranstaltung Einführungsvorlesung (SS 2015, 90003, Vorlesung) SS 2015 12.06.2015 Hausarbeit 3 2.0 🔘

### Schritt 2 Scrollen

Scrollen Sie in der Notenübersicht der studierenden Person zur Rubrik "Modulspezifische Leistungsnachweise - keinem Studiengang zugeordnet".

Klicken Sie vor dem Modul, das Sie einem Modul-Typ zuordnen möchten, auf das Plus.

#### Schritt 3

Klicken Sie in der Spalte "Aktionen" auf den Link Zuordnen.

#### Hinweis

Wenn statt des Links Zuordnen nur die Links Löschen oder Bestätigen angezeigt werden, handelt es sich um ein nacherfasstes Modul, welches noch bestätigt werden muss. Bei nacherfassten Modulen werden Sie automatisch zum nächsten Schritt "Module frei zuordnen" weitergeleitet (siehe nächster Screenshot).

#### Weg (a): Modul-Typ wählen

Wurde für das Modul ein Modul-Typ hinterlegt, wählen Sie den Modul-Typ aus und klicken Sie auf "Zuordnen". Sie erhalten eine Bestätigung und die Zuordnung ist abgeschlossen.

#### Weg **b**: Freie Zuordnung

Wurde kein passender Modul-Typ gefunden oder möchten Sie das Modul einem anderen Modul-Typ zuordnen, klicken Sie auf den Link Freie Zuordnung und fahren Sie mit der folgenden Anleitung fort.

#### Schrit

| Schritt 1                                                                                                    | Anmeldung: Zuordnung von Modulen zu Modul-Typen: Fach A                |  |  |  |  |  |  |  |
|----------------------------------------------------------------------------------------------------|------------------------------------------------------------------------|--|--|--|--|--|--|--|
| Wenn Sie ein nacherfass-<br>tes Modul einem Modul-                                                                                          | Bachelor (zwei Fächer) mit Optionalbereich / Fach A / 2009             |  |  |  |  |  |  |  |
| Typ zuordnen oder eine                                                                                                    | Modul-Typ                                                              |  |  |  |  |  |  |  |
| freie Zuordnung gewählt                                                                                                    | O Basismodul I                                                         |  |  |  |  |  |  |  |
| pus alle Modul-Typen der                                                                                                    | O Basismodul II                                                        |  |  |  |  |  |  |  |
| Fächerkombination der                                                                                                    | O Basismodul III                                                       |  |  |  |  |  |  |  |
| studierenden Person zur                                                                                                    | O Ergänzungsmodul I                                                    |  |  |  |  |  |  |  |
| <ol> <li>Wählen Sie den Modul-<br/>Typ aus, dem das Modul<br/>zugeordnet werden soll.</li> <li>Klicken Sie auf "Zuord-<br/>nen".</li> </ol> | O Ergänzungsmodul II                                                   |  |  |  |  |  |  |  |
|                                                                                                    | Zuordnen<br>Bachelor (zwei Fächer) mit Optionalbereich / Fach B / 2009 |  |  |  |  |  |  |  |
|                                                                                                    | Modul-Typ                                                              |  |  |  |  |  |  |  |
|                                                                                                    | • Modul I                                                              |  |  |  |  |  |  |  |
|                                                                                                    | O Modul II                                                             |  |  |  |  |  |  |  |
|                                                                                                    | O Modul III                                                            |  |  |  |  |  |  |  |
|                                                                                                    | Zuordnen 2                                                             |  |  |  |  |  |  |  |
| Schritt 2                                                                                                    | Anmeldung: Zuordnung von Modulen zu Modul-Typen: Fach A                |  |  |  |  |  |  |  |
| Campus teilt Ihnen mit, ob<br>die Zuordnung durchge-                                                                                        | Zuordnung durchgeführt                                                 |  |  |  |  |  |  |  |
| Jetzt muss die Zuordnung<br>noch bestätigt werden.<br>Klicken Sie auf den Link<br>Zurück.                                                   | Zurück                                                                 |  |  |  |  |  |  |  |

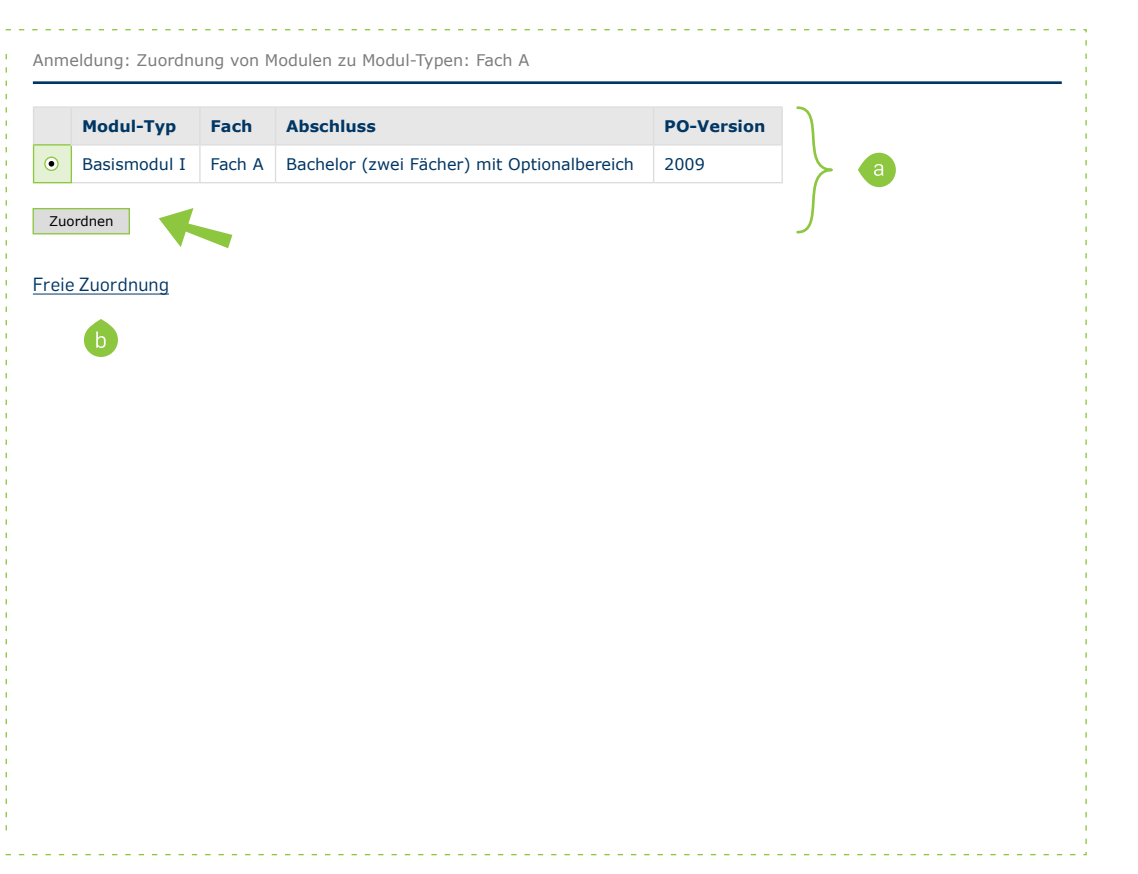

### ZUORDNUNG BESTÄTIGEN

| Schritt 1                                                                                                    | Leistungsnachweise - dem Studiengang zugeordnet                                                                                                    |                                                                                      |                |                         |                     |                     |        |            |            |          |                       |
|----------------------------------------------------------------------------------------------------|----------------------------------------------------------------------------------------------------|--------------------------------------------------------------------------------------|----------------|-------------------------|---------------------|---------------------|--------|------------|------------|----------|-----------------------|
| weis wird in der Leistungs-                                                                                                    | Ŧ                                                                                                    | Titel                                                                                | СР             | Note                    | Semester            | Prüfungsdatum       | Status |            |            | Aktionen |                       |
| übersicht der studierenden<br>Person in der Rubrik "Leis-<br>tungsnachweise - dem<br>Studiengang zugeordnet"                                                                                  | -                                                                                                    | Testfach B, Bachelor (zwei<br>Fächer) mit Optionalbereich,<br>2009<br>Modul I        | 3              |                         |                     |                     |        |            |            |          |                       |
| angezeigt.<br>1. Klappen Sie den Leis-                                                                                                    |                                                                                                    | Modul <u>Einführung</u><br>(SS 2015 - SS 2015)                                       |                |                         |                     |                     |        |            |            |          |                       |
| tungsnachweis durch<br>einen Klick auf das Plus<br>auf.<br>2. Klicken Sie in der Spalte<br>"Aktionen" auf den Link                                                                            |                                                                                                    | Gesamtnote                                                                           | 3              | 2,0 🖉                   | SS 2015             | 12.06.2015          | Ø      | $\bigcirc$ | $\bigcirc$ | $\odot$  | Zuordnung<br>auflösen |
|                                                                                                    |                                                                                                    | Veranstaltung Einführungsvorlesung                                                   |                |                         |                     |                     |        |            |            | 2        | bestätigen            |
| Zuordnung bestätigen.                                                                                                    |                                                                                                    | (SS 2015, 90003, Vorlesung)                                                          |                |                         |                     |                     |        |            |            |          |                       |
|                                                                                                    |                                                                                                    | Hausarbeit                                                                           | 3              | 2,0 🔮                   | 55 2015             | 12.06.2015          | C      | 0          | V          | 0        |                       |
| <ul> <li>werden.</li> <li>1. Wählen Sie die Noten-<br/>skala aus.</li> <li>2. Klicken Sie auf "Zuord-<br/>nen".</li> </ul>                                                                    | <ul> <li></li> <li></li> <li><th>Drittelnoten Ingenieure<br/>Notenpunkte<br/>Prozentpunkte<br/>Teilnahme<br/>Zehntelnoten</th><th></th><th></th><th></th><th></th><th></th><th></th><th></th><th></th><th></th></li></ul> | Drittelnoten Ingenieure<br>Notenpunkte<br>Prozentpunkte<br>Teilnahme<br>Zehntelnoten |                |                         |                     |                     |        |            |            |          |                       |
| Fertig<br>Sie erhalten eine Bestäti-<br>gung, wenn die Übertra-<br>gung des Moduls in die<br>Prüfungsverwaltungssoft-<br>ware des Prüfungsamtes<br>erfolgreich durchgeführt<br>werden konnte. | Anmeldung: Zuordnung von Modulen zu Modul-Typen: Fach A          Image: Zuordnung durchgeführt         Zurück                                                                                                    |                                                                                      |                |                         |                     |                     |        |            |            |          |                       |
| Für weitere Informationen un<br>für Bedienstete unter → ww<br>Ihr eCampus-Team                                                                                                    | d Anlei<br>w.rub.d                                                                                                    | tungen zu Campus beach<br><mark>e/ecampus/campus</mark> zur                          | nten S<br>Verf | Sie bitte u<br>ügung st | unsere Ben<br>ehen. | utzerhilfen, die Ił | nnen   | auf        | uns        | sere     | n Hilfeseite          |
| Erarbeitet vom eCampus-Team<br>Stand: 30.11.2015                                                                                                    |                                                                                                    |                                                                                      |                |                         |                     |                     |        |            |            |          |                       |